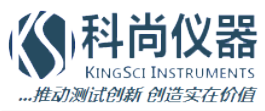

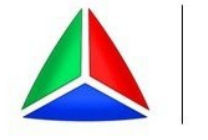

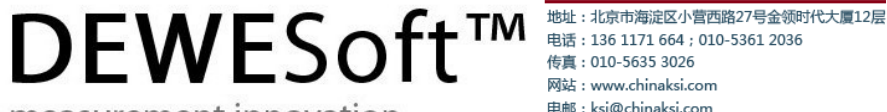

# Rotational and Torsional Vibration

neasurement innovation

Users Manual

Version: 1.0

Thank you!

Thank you very much for your investment in our unique data acquisition systems. These are top-quality instruments which are designed to provide you years of reliable service. This guide has been prepared to help you get the most from your investment, starting from the day you take it out of the box, and extending for years into the future.

www.chinaksi.com

measurement innovation

DEWESoft

# **Table Of Contents**

DEWESoft™ DEWESoft™ DEWESoft™ DEWESoft™ DEWESoft™ DEWESoft™

DEWESoft™

DEWESoft

| 1 | Notice                               | 1  |
|---|--------------------------------------|----|
|   | 1.1 Safety instructions              | 2  |
|   | 1.2 About this document              | 3  |
|   | 1.3 Legend                           | 3  |
| 2 | Introduction                         | 5  |
|   | 2.1 System Overview                  | 5  |
|   | 2.2 Enabling TV (includes RV) module | 6  |
|   | 2.3 Basic operating concept          | 7  |
|   | 2.4 General setup                    | 8  |
|   | 2.5 Counter Sensor Editor            | 10 |
| 3 | Rotational Vibration                 | 11 |
|   | 3.1 RV Introduction                  | 11 |
|   | 3.2 RV Setup                         | 11 |
|   | 3.2.1 Input filter                   | 12 |
|   | 3.2.2 Rotational DC filter           | 12 |
|   | 3.2.3 Output channels                | 12 |
|   | 3.3 RV Measurement                   | 13 |
| 4 | Torsional vibration                  | 15 |
|   | 4.1 TV Introduction                  | 15 |
|   | 4.2 TV Setup                         | 15 |
|   | 4.2.1 Gearbox ratio                  | 16 |
|   | 4.2.2 Output channels                | 16 |
|   | 4.2.3 Angle offset                   | 17 |
|   | 4.2.4 Reference curve                | 17 |
| _ | 4.3 TV Measurement                   | 18 |
| 5 | Advanced analysis and export         | 19 |
|   | 5.1 Order extraction                 | 19 |
|   | 5.2 FFI peak calculation             | 22 |
| _ | 5.3 Angle-based data export          | 24 |
| 6 | Measurement accuracy                 | 27 |
|   | 6.1 Error sources                    | 27 |
|   | 6.2 Counter accuracy                 | 27 |
|   | 6.2.1 Counter architecture           | 27 |
|   | 6.2.2 Angle resolution               | 28 |
|   | 6.2.3 Angle accuracy                 | 29 |
|   | 6.2.4 Frequency accuracy             | 29 |
|   | 6.3 Sensor accuracy                  | 30 |
|   | 6.3.1 Non centered mounting          | 30 |
| - | 6.3.2 Resolution error.              | 30 |
| 7 | Documentation version history        | 33 |

#### Notice 1

DEWESof

The information contained in this document is subject to change without notice.

DEWESoft™

DEWESoft™

DEWESoft

| CAUTION | Dewesoft GmbH. shall not be liable for any errors contained in this document.<br>Dewesoft MAKES NO WARRANTIES OF ANY KIND WITH REGARD TO THIS<br>DOCUMENT, WHETHER EXPRESS OR IMPLIED.                                                                                                    |
|---------|----------------------------------------------------------------------------------------------------|
|         | DEWESOFT SPECIFICALLY DISCLAIMS THE IMPLIED WARRANTIES OF<br>MERCHANTABILITY AND FITNESS FOR A PARTICULAR PURPOSE.<br>Dewesoft shall not be liable for any direct, indirect, special, incidental, or<br>consequential damages, whether based on contract, tort, or any other legal theory, in<br>connection with the furnishing of this document or the use of the information in this<br>document. |

DEWESoft<sup>™</sup> DEWESoft

#### Warranty Information:

A copy of the specific warranty terms applicable to your Dewesoft product and replacement parts can be obtained from your local sales and service office.

#### Printing History:

Version Revision 177 Released 2013 Last changed: 3. December 2013 14:55

#### Copyright

Copyright © 2011-2013 Dewesoft GmbH

This document contains information which is protected by copyright. All rights are reserved. Reproduction, adaptation, or translation without prior written permission is prohibited, except as allowed under the copyright laws.

All trademarks and registered trademarks are acknowledged to be the property of their owners.

### 1.1 Safety instructions

#### Your safety is our primary concern! Please be safe!

Safety symbols in the manual

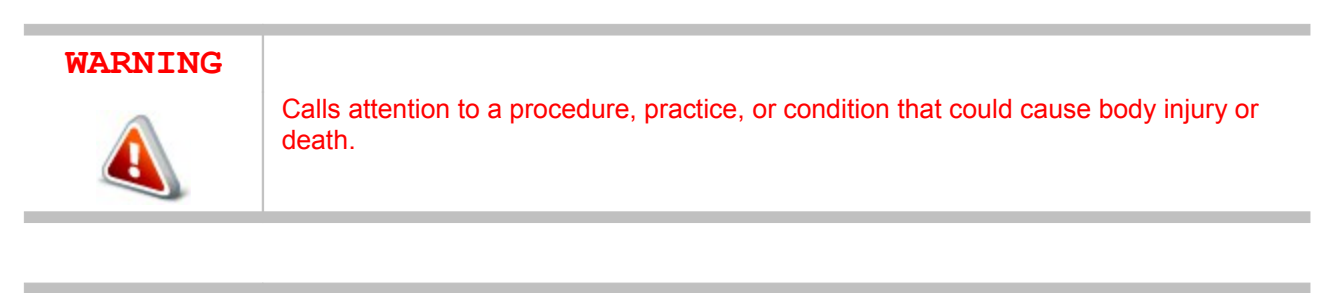

#### CAUTION

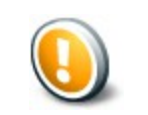

Calls attention to a procedure, practice, or condition that could possibly cause damage to equipment or permanent loss of data.

#### **General Safety Instructions**

measurement innovation

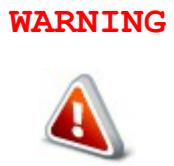

The following general safety precautions must be observed during all phases of operation, service, and repair of this product. Failure to comply with these precautions or with specific warnings elsewhere in this manual violates safety standards of design, manufacture, and intended use of the product. Dewesoft GmbH assumes no liability for the customer's failure to comply with these requirements.

measurement innovation

measurement innovation

measurement innovation

# 1.2 About this document

This is the Users Manual for Rotational and Torsional Vibration Version 1.0.

DEWESoft™

## 1.3 Legend

The following symbols and formats will be used throughout the document.

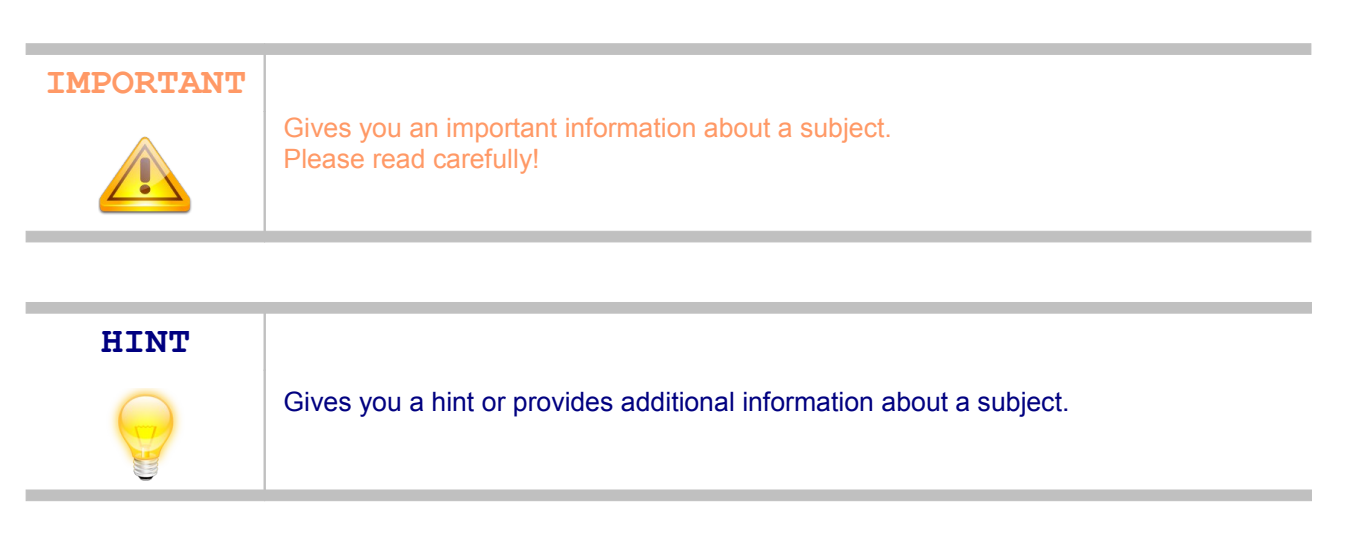

DEWESoft™

DEWESoft

| EXAMPLE |                                             |
|---------|---------------------------------------------|
| X       | Gives you an example to a specific subject. |

#### 2 Introduction

The "Torsional Vibration" software option of DEWESoft™ is used to obtain - or enhance an existing Dewesoft system to - a rotational/torsional vibration monitoring and analyzing solution, for research, development and optimization. With the small form factor of the Dewesoft instruments (e.g. SIRIUS, DEWE-43, ...) the perfect mobile solution for test engineers and consultants is born.

Torsional and Rotational vibration are calculated, as well as the corresponding velocities, the software can compensate uncentered mounting of the sensor and can also take care about the gearbox ratio. Furthermore the possibilities of DEWESoft<sup>™</sup> allow angle-domain visualisation and export.

With DEWESoft<sup>™</sup> also data from other sources: e.g. Video, CAN, Ethernet, ... are perfectly synchronized in one datafile.

If the powerful integrated post processing features of DEWESoft™ are not enough, you can even export the data to several different file formats.

In addition to Torsional Vibration, the system can be expanded with the Ordertracking option to complete the picture of the measurement situation.

## 2.1 System Overview

As the torsional vibration measurements are very critical in terms of accuracy, only precise counter sensors are supported. At least one (Rotational vibration), but usually two (Torsional vibration) encoders are necessary.

Either an encoder or a special RIE sensor can be used. The RIE sensor has less resolution, but is much less sensitive to vibrations (which could damage standard encoders over time).

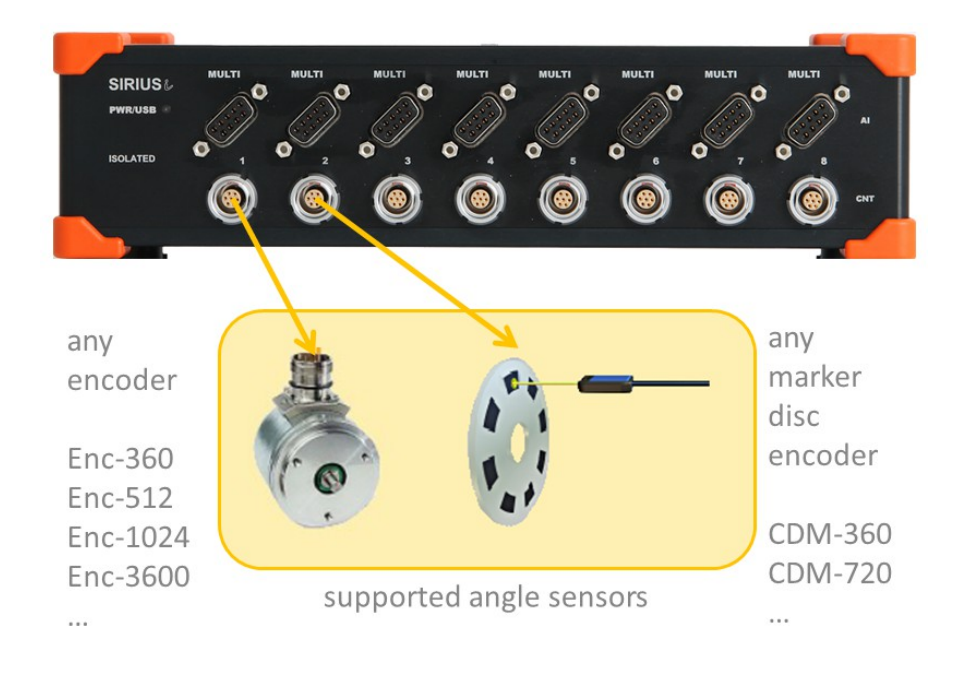

vation

measurement innovation

measurement innovation

measurement innovation

# 2.2 Enabling TV (includes RV) module

Like many additional mathematics modules also Torsional Vibration is an option to the standard DEWESoft<sup>™</sup> package and needs to be enabled in the Hardware setup: Enter <Settings> <Hardware Setup> and then <Math>.

| A Hardware setup                                                                                                    |
|----------------------------------------------------------------------------------------------------|
| Analog CAN GPS Video Math Timing Alarms & Events Analog out NET Plugins Registration                                                                                                    |
| V Basic functions (Filter, Formula, Statistics,)       Psophometer         V Torsional vibration       Brake Test         Sound level meter (TECL 2651, IEC 60804, IEC 61672)       Srs         Human body vibrations (ISO 8041, ISO 2631-1, ISO 2631-5)       Order tracking         Combustion analysis       Power         Power       Modal Test (FRF, NMT) |
| Module properties (selected module has no properties)                                                                                                    |
|                                                                                                    |
|                                                                                                    |
|                                                                                                    |
|                                                                                                    |
| Registration status                                                                                                    |
| TRIAL (11.11.2013) Auto Detect OK Cancel                                                                                                    |

Usually this must not be done manually, since the license is already stored on your Dewesoft instrument. Just click on the "Auto Detect" button and all options will be detected and enabled automatically.

ent innovation measurement innovatior

measurement innovation

measurement innovation

## 2.3 Basic operating concept

DEWESoft

The Torsional vibration module inside DEWESoft™ is just one out of several other application modules which offers dedicated mathematics and dedicated visual controls like angle based XY-diagram.

DEWESoft

DFW/F

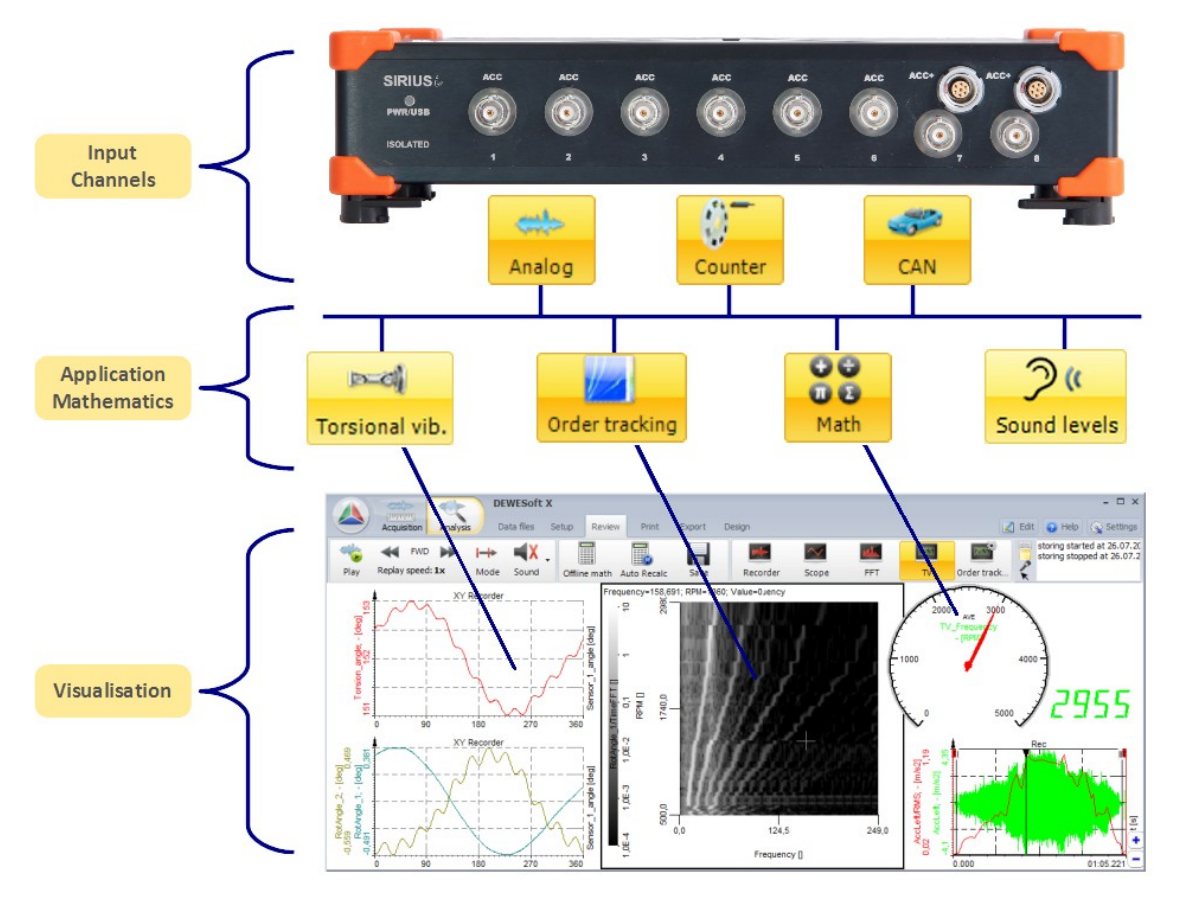

#### EXAMPLE

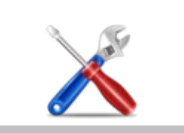

You can use the output channels of the Torsional vibration module as an input for the Ordertracking module, and also apply additional mathematics on it.

## 2.4 General setup

In the first step we add one module with the + button:

|       |      |         | 1833         | <b>8</b> | mile   | 0-      |     | 00   | mal            |
|-------|------|---------|--------------|----------|--------|---------|-----|------|----------------|
| Store | Save | Save as | File details | Storing  | Analog | Counter | CAN | Math | Torsional vib. |

The input mask of the TV module is split into following sections:

| Used View Chariner List View Sub List        |
|----------------------------------------------|
|                                              |
| ter                                          |
|                                              |
|                                              |
|                                              |
| channel                                      |
| <sup>sle</sup><br>slocity output<br>channels |
|                                              |
| ° correction                                 |
|                                              |
|                                              |
| [Geb] of                                     |
| 270.00 260.00                                |
| e                                            |

- A input: define the counter channels for input (e.g. CNT1, CNT2)
- A counter setup: define type of angle sensor (e.g. Enc-512, CDM-360), and select ratio, if gearing used
- A filter setup: specify glitch filter and rotational filter
- A output channels: select which calculations to be done, e.g. rotational velocity, torsional angle...
- ▲ correction: compensate constant angle offset, uncentered mounting, sensor errors
- A output: preview of output channels / switch through with the arrow buttons

measurement innovation

A preview: preview of torsional angle

measurement innovation

#### HINT

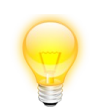

There is no need to configure the Counter inputs separately in the Counter setup, all the settings are done out of the Torsional vibration module. The setup of the Counters is done out of the Torsional vibration module. Used Counters will be locked (greyed out) in Counter setup.

measurement innovation

measurement innovation

Switch to "View Channel List" on the right upper corner to see a list of the calculated output channels.

DEWESoft™

| View Channel List | View Sub List |
|-------------------|---------------|
|                   | SETUP         |
|                   |               |
| 28/               |               |
|                   |               |
| 6000              | Setup         |
| 5                 | ō             |
| 6000              | 0             |
|                   |               |
|                   | 8000          |

DEWESoft™

DEWESoft

It is important to know that we actually have two different parameters that can be measured with the torsional vibration module: **rotational vibration** and **torsional vibration**.

DEWESoft™

DEWESoft

DEWESoft™

DEWESoft™

## 2.5 Counter Sensor Editor

There are some typical sensors predefined. However, if your type is not listed, you can define your own sensor in the Counter Sensor Editor. Note, that for Torsional Vibration module the sensor has to be either Encoder or CDM type.

Go to Settings  $\rightarrow$  Counter Sensor Editor...

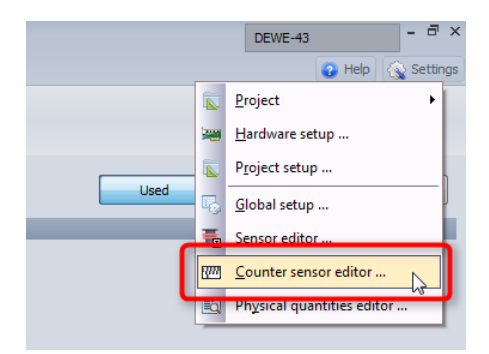

... and click on "Add sensor" first, then enter a name, and set all other parameters. Depending on the sensor different parameters are available. When finished, click "Save&Exit".

| ▲ Counter sensors editor                           |                                               |               | - • ×          |
|----------------------------------------------------|-----------------------------------------------|---------------|----------------|
| Current sensor My Encoder-1000                     | Add sensor Remove sensor                      | Save & Exit   | EXIT<br>Cancel |
| Sensor type                                        | Signal level                                  |               |                |
| Encoder                                            | Signal type Digital (TTL level)               | Signal filter | •              |
| Pulses per revolution Default encoder mode 1000 X1 | Signal edge Negative Zero pulse edge Positive |               |                |
|                                                    |                                               |               |                |
|                                                    |                                               |               |                |
|                                                    |                                               |               |                |

Now the sensor can be accessed from the dropdown menu of the Torsional vibration module.

| Input      |                |      | Input channel configuration |
|------------|----------------|------|-----------------------------|
| First sens | or input       | *    |                             |
| CNT        | 0              | •    | Sensor 1                    |
| Second s   | ensor input    | E    |                             |
| ONT        | 1              |      | MyEncoder-1000 -            |
|            | •              |      | Enc-360                     |
| <-         | Sensor_1_angle | e -> | Encoder-900                 |
| Output     |                |      | Encoder-1024 al DC filts    |
| Name       | Sensor 1 angle |      | Encoder-1600                |
|            |                | _    | st CDM-360                  |
|            | -              | _    | MyEncoder-1000              |
| Units      | deg C          | olor | Rotational velocity         |

#### HINT

You can press <F1> in any menu in DEWESoft and the help for the specific topic will open.

measurement innovation

www.chinaksi.com

measurement innovation

measurement innovation

# 3 Rotational Vibration

# 3.1 RV Introduction

Rotational vibration is simply the dynamic deviation of the rotation speed. If we measure the rotation speed of the shaft with high precision, we will notice that we get a high deviation of rotation speed in some regions of the run up. This is caused by the angular vibration crossing the angular natural frequency of the shaft. It is calculated by cutting off the DC component of the rotation speed or rotation angle.

In the graph below we see two curves, the one above is the RPM, and the curve below shows the deviation in degrees, which is actually the rotation angle vibration. During coastdown the max. vibrations appear at the same RPM's again.

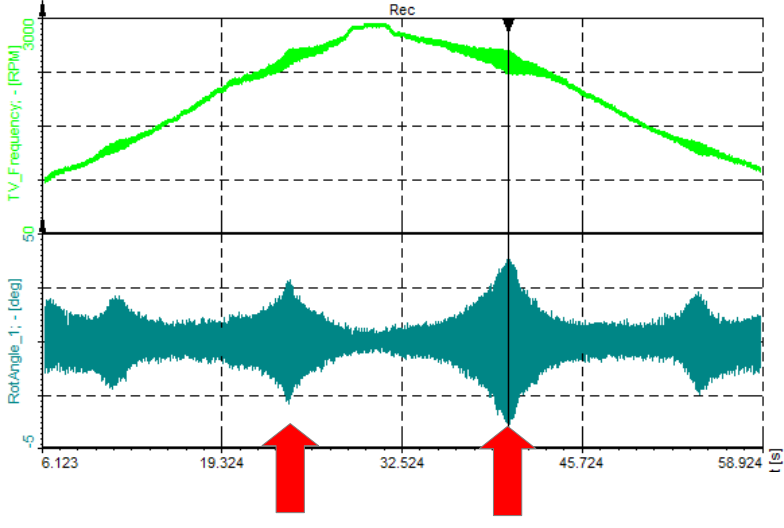

## 3.2 RV Setup

For our test, we take the Torsional Vibration Demo Kit, which consists of an electric motor (in the middle) and two encoders. The encoder on the left is connected with a coupling and the encoder on the right with a spring to the motor, to create high vibrations.

Because we are currently only interested in rotational vibration, we will only use the encoder on the right side, connected with the spring (see red box).

Connect the Encoder to the DEWESoft instrument on a Counter input.

As mentioned, there is nothing to be setup in the analog or counter channels setup. Let's just go to the Torsional vibration module, where we first add a new module by clicking the + button. Next we select the First sensor input . Since we have connected the first sensor to CNT1, we need to select it from the list. Then we define the sensor. In our case we have 1800 pulses per revolution, so we choose Encoder-1800. If the sensor used is not defined so far, we need to create it in the Counter sensor editor first (see page 10, chapter 2.5 Counter Sensor Editor)

vation measurement innovation measurement innovation

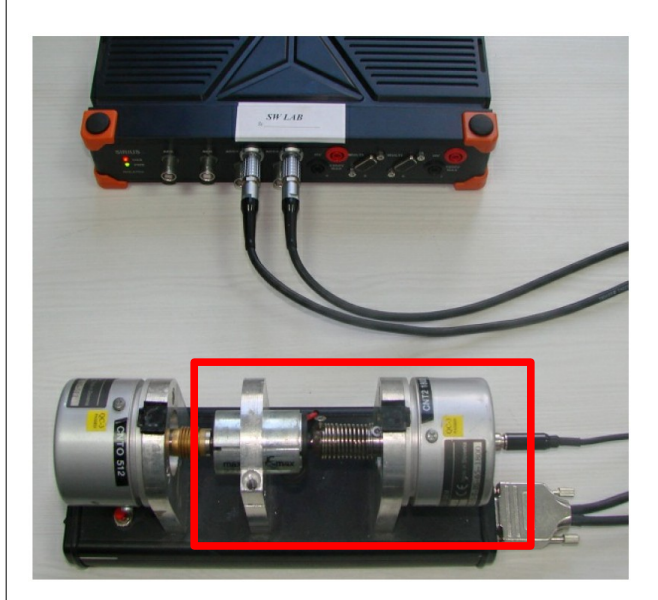

measurement inn

### 3.2.1 Input filter

The **input filter** can be used to prevent glitches and spikes in the digital encoder pulse signal. It can be set from 100ns to 5us, the optimal setting is derived from following equation:

 $InputFilter[s] \le \frac{1}{10 \cdot \frac{RPM_{max}}{60} \cdot PulsesPerRev}$ 

 $RPM_{max} \dots max revolutions per minute [min^{-1}]$ PulsesPerRev ... pulses per revolution of encoder

## 3.2.2 Rotational DC filter

The **Rotational DC filter** needs to be set to cut the DC component of the RPMs. We need to set the filter to include all wanted frequencies, but not too low, else we will have static DC deviations on the output signal. It can be set from 0.1 to 10 Hz. You have to ensure that your lowest RPM is not filtered out!

 $RotDCFilter[Hz] \le \frac{RPM_{min}}{60}$   $RPM_{min} \dots min revolutions per minute [min^{-1}]$ 

A 10 Hz filter for example would mean, frequencies below 600 RPM would be suppressed.

#### 3.2.3 Output channels

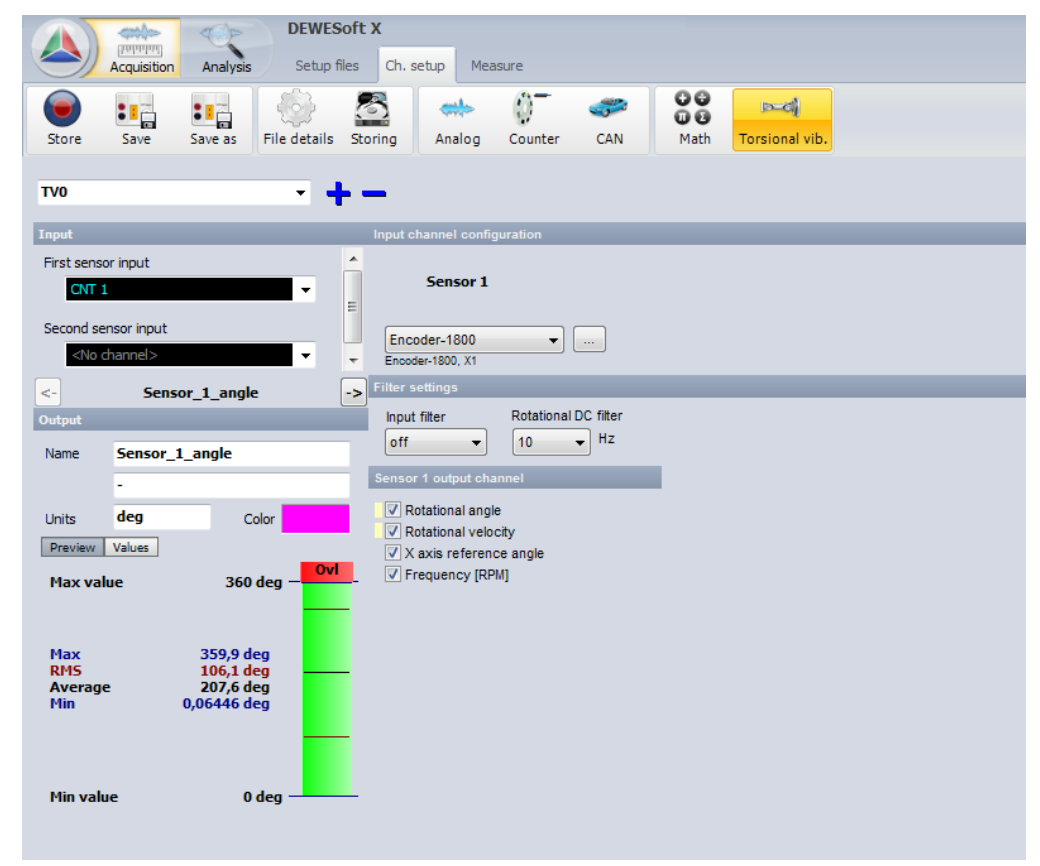

The output channels are

- A Rotational angle (filtered angle value of vibration)
- A Rotational velocity (filtered velocity vibration value)

measurement inn

- X axis reference angle (the reference angle, which is always from 0 to 360 and can be used as a reference in angle based xy diagrams)
- 🔺 Frequency, in RPM unit

measurement innovatio

ent innovation

measurement innovation

measurement innovation

## 3.3 RV Measurement

DEWESoft

DEWESoft

DEWESoft™

DEWESoft

DEWESoft

When you switch to measure mode, the calculated channels of the TV module are shown in the channel selector on the right side. First idea would be to select the TV\_Frequency channel and display in analog/digital meter or a recorder.

DEWESoft™

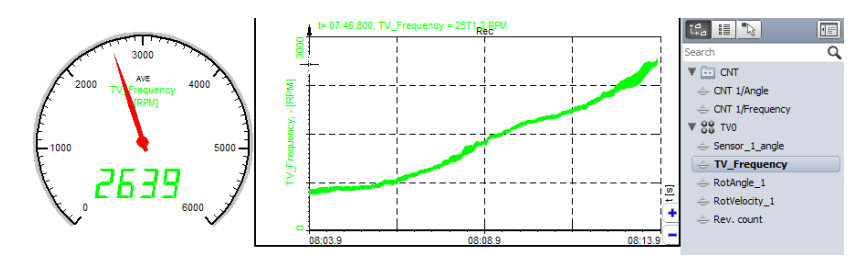

The Sensor\_1\_angle is the reference angle and can be used for **angle-based display** of XY recorder.Add a XY recorder and click on Sensor\_1\_angle first (=x axis), then on RotAngle\_1 (=y axis). Then set the recorder to "Angle based x-y" in the properties on the left side. Select e.g. 2 periods to be displayed. This xy recorder now displays the rotational angle of the current revolution. It is like a scope, but with an angle reference instead of a time reference.

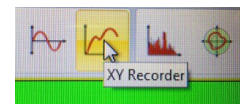

Vary the RPM and when you come close to the resonance frequency, the amplitude reaches its maximum.

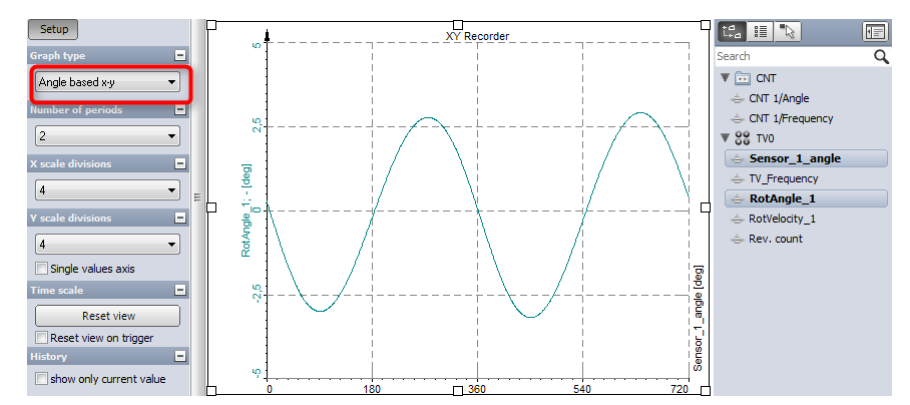

In the next graph also the rotational velocity is added (first derivation on the angle), according to theory it is shifted 90 degrees.

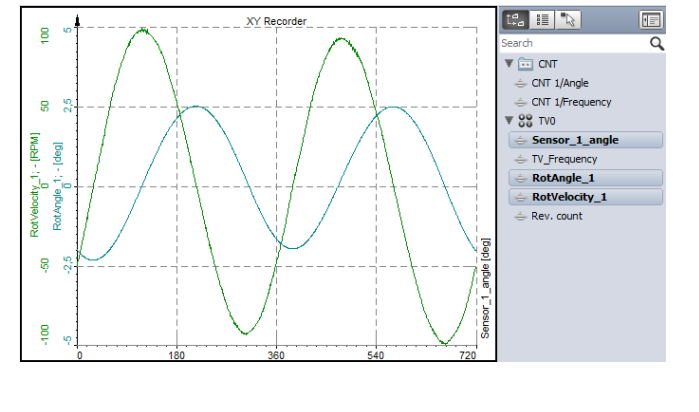

The last channel out of the module is called "Rev. count", a revolution counter:

measurement innovation

# 4 Torsional vibration

# 4.1 TV Introduction

Torsional vibration is an oscillation of angular motions (twist) which occur along rotating parts, such as gear trains, crank shafts or clutches. We need two encoders to measure the torsional vibration, so the torsional vibration is actually a difference between angles of the two encoders. The torsional vibration also measures the static twist of the shaft with higher RPMs.

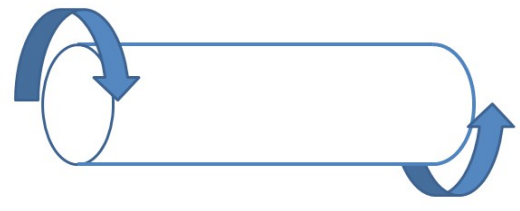

The graph below shows the run up and coast down where we can nicely see the static twist of the shaft, and when passing through the natural frequency, the angular vibration of the shaft reaches its maximum.

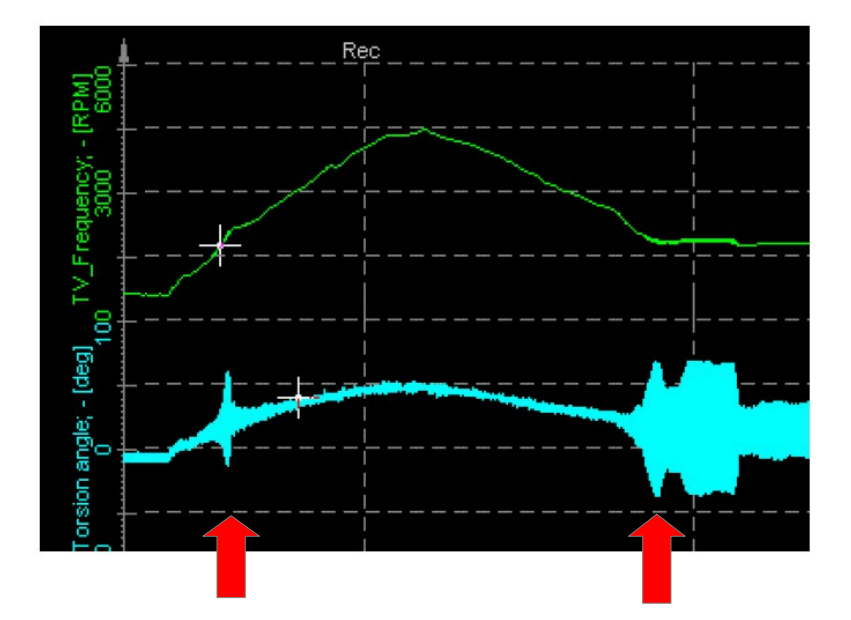

# 4.2 TV Setup

We extend the setup from the Rotational Vibrations Measurement by also connecting now the second encoder.

On the left side is an encoder with fix (coupled) connection to the motor (first red box), on the right side is another encoder (second red box). So we measure the torsion vibrations of the metal spring between.

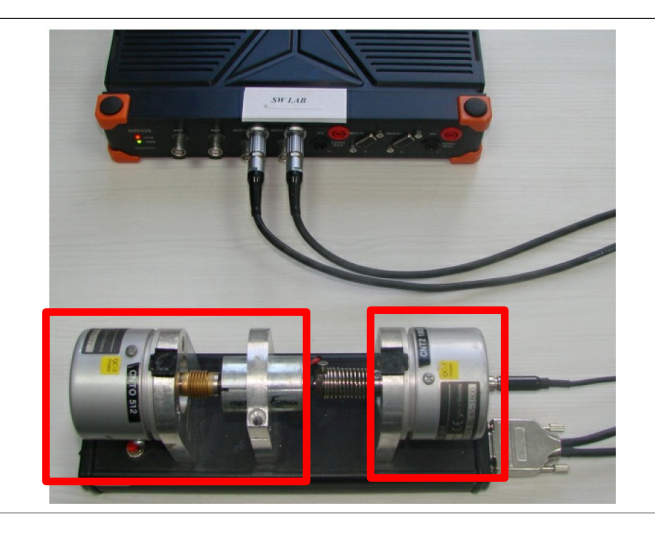

Add a Torsional vibration module with the + button.

Select CNT0 as first and CNT1 as second sensor input. Then further define the encoders by selecting the correct type from the dropdowns on the right side (in our case Encoder-512 and Encoder-1800).

As already explained in the rotational vibration section, you can use the input filter for cleaning the signal from eventual glitches, and the rotational filter removes the DC offset from the difference signal.

## 4.2.1 Gearbox ratio

Gearbox ratio stays 1/1 in our case. This is used for measuring the torsion angle across a gearbox.

## 4.2.2 Output channels

| DEWESoft                           | X1 SP3 b223                                          | DEWE-43 - 🗆 ×                              |
|------------------------------------|------------------------------------------------------|--------------------------------------------|
| Acquisition Analysis Setup files   | Ch. setup Measure                                    | 😮 Help 💊 Settings                          |
|                                    | 5 🛶 () 🥔 🛹                                           |                                            |
| Store Save Save as File details St | oring Analog Counter CAN Math Torsional vib.         |                                            |
| 7/0                                |                                                      | View Channel Lint                          |
| · · ·                              |                                                      |                                            |
| Input                              | Input channel configuration                          |                                            |
| First sensor input                 | Sensor 1 Gin All Sensor 1 Sen                        | isor 2                                     |
| Second sensor input                | Gearbox ratio                                        |                                            |
|                                    | Encoder-512                                          | 00 <b>•</b>                                |
| <- Sensor_1_angle ->               | Filter settings                                      |                                            |
| Output                             | Input filter Rotational DC filter                    |                                            |
| Name Sensor_1_angle                | off • 10 • Hz                                        |                                            |
| -                                  | Sensor 1 output channel Torsional vibration channels | Sensor 2 output channel                    |
| Units deg Color                    | ✓ Rotational angle                                   | Rotational angle                           |
| Preview Values                     | Kotational velocity     V axis reference angle       | Rotational velocity                        |
| Max value 360 deg – Ovl            | Trequency [RPM]                                      |                                            |
| _                                  | Angle offset Reference cu                            | rve                                        |
| -                                  | Zero Average offset: -137*-:                         | Use reference curve<br>Resolution: not set |
| Max 359,9 deg                      | X: 299 91: Y: -137                                   |                                            |
| Average 186,7 deg                  |                                                      |                                            |
| Min 0,02942 deg                    |                                                      |                                            |
|                                    |                                                      |                                            |
| _                                  |                                                      |                                            |
| Minushua 0 dag                     |                                                      |                                            |
|                                    |                                                      |                                            |
|                                    |                                                      | le [de                                     |
| Templates                          | 1385                                                 | - Ang                                      |
| + -                                | 0,00 90,00 180,00                                    | 270,00 360,00                              |

- **A** Torsional angle (dynamic torsional angle that is the angle difference from sensor 1 to sensor 2)
- A Torsional velocity (difference in angular velocity from sensor 1 to sensor 2)
- Sensor 1 Rotational angle
- 🙏 Sensor 2 Rotational angle
- 🙏 Sensor 1 Rotational velocity
- Sensor 2 Rotational velocity
- ▲ X axis reference angle (the reference angle, which is always from 0 to 360 and can be used as a reference in angle based xy diagrams)
- 🔺 Frequency, in RPM unit

measurement innovation

measurement innovation

### 4.2.3 Angle offset

In the section "Angle offset" you see the angular difference between the two sensors (-137°). Click on "**Zero**" to **remove this static offset**. The current average value of the signal will be subtracted. Then click on the y axis to auto-scale the signal. It is now approximately 0.

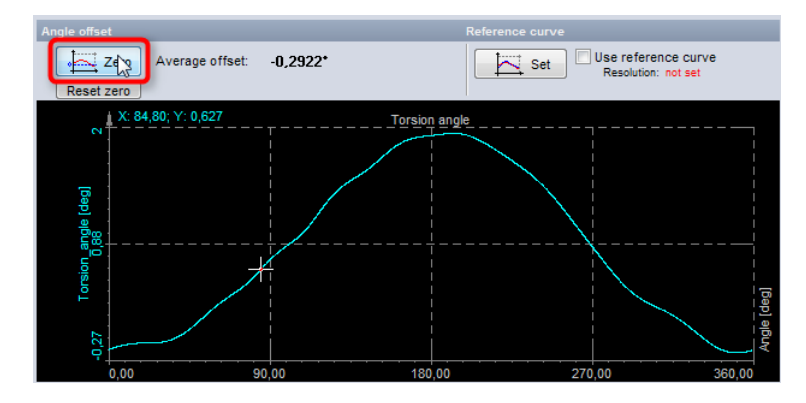

### 4.2.4 Reference curve

Now there is also an option how to **compensate uncentered mounting** and **unsteady pulses from encoder**.

Centered mounting is very important. On the first picture (1) there is no problem, the disk is mounted perfectly. However in real life, uncentered mounting like in picture (2) will appear. Let's draw on the disk a red line on 0 degree and a blue line on 90 degree position. When the disk is turned, the sensor (black box) will count the pulses and after a certain number detect the 90 degree position. But if you look at the disk now, it is far from 90 degrees!

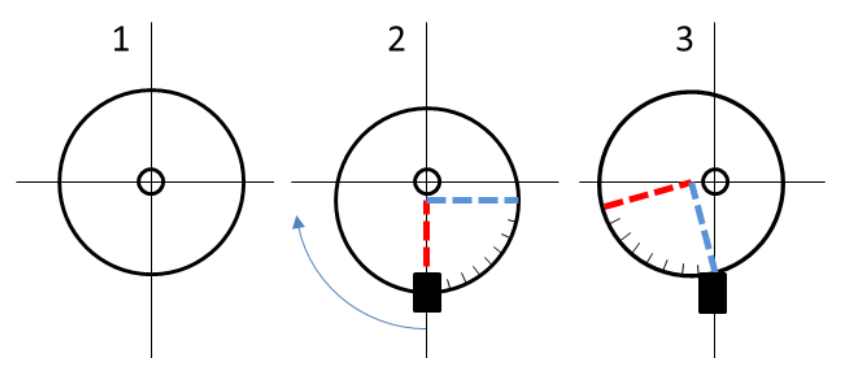

Think of it rotating, then a constant sine wave will be generated additionally to the rotational vibrations. This can be compensated in DEWESoft using the reference curve.

However, therefore it is required that the load must be removed from the engine! It must be free-run. Otherwise you would also cancel out vibrations you want to analyze. When the the machine is running, press the "Set" button.

measurement innovation

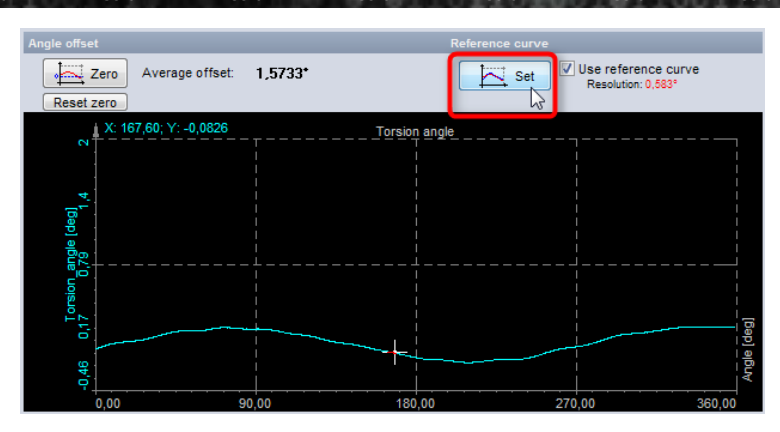

The current curve is now recorded over one revolution as a reference. After that the line is much more flat.

## 4.3 TV Measurement

Below you see an example setup screen with some typical instruments. Similar to the rotational vibration setup we can use the XY recorder to display the result angle-based. After the runup / coastdown you see typical resonances and can analyze the data further.

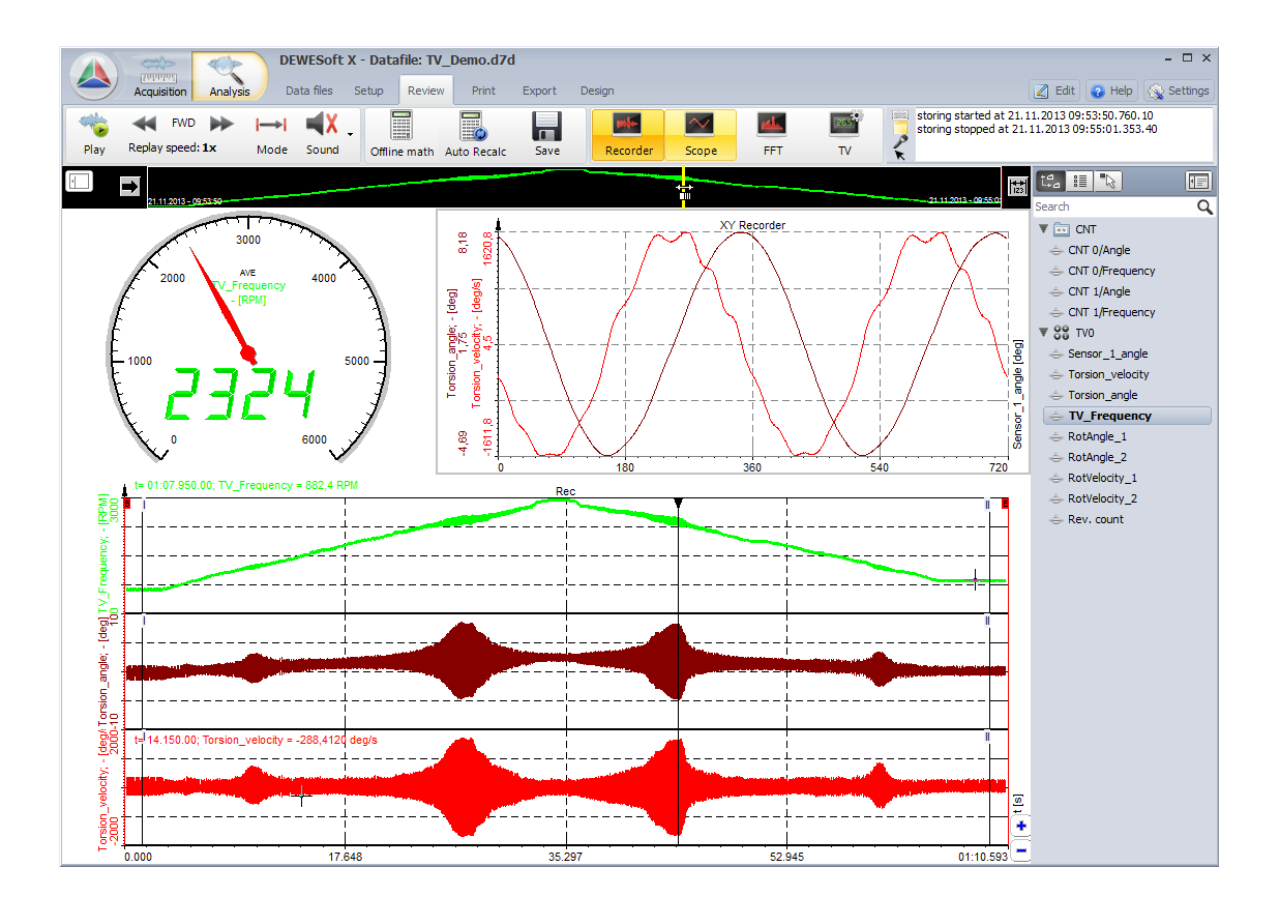

measurement innovation measurement innovation

# 5 Advanced analysis and export

# 5.1 Order extraction

Let us look a little bit further and extend the functions by adding the Order Tracking option.

Usually it is included in the DSA package, we can use it to extract the orders of the torsional / rotational vibrations.

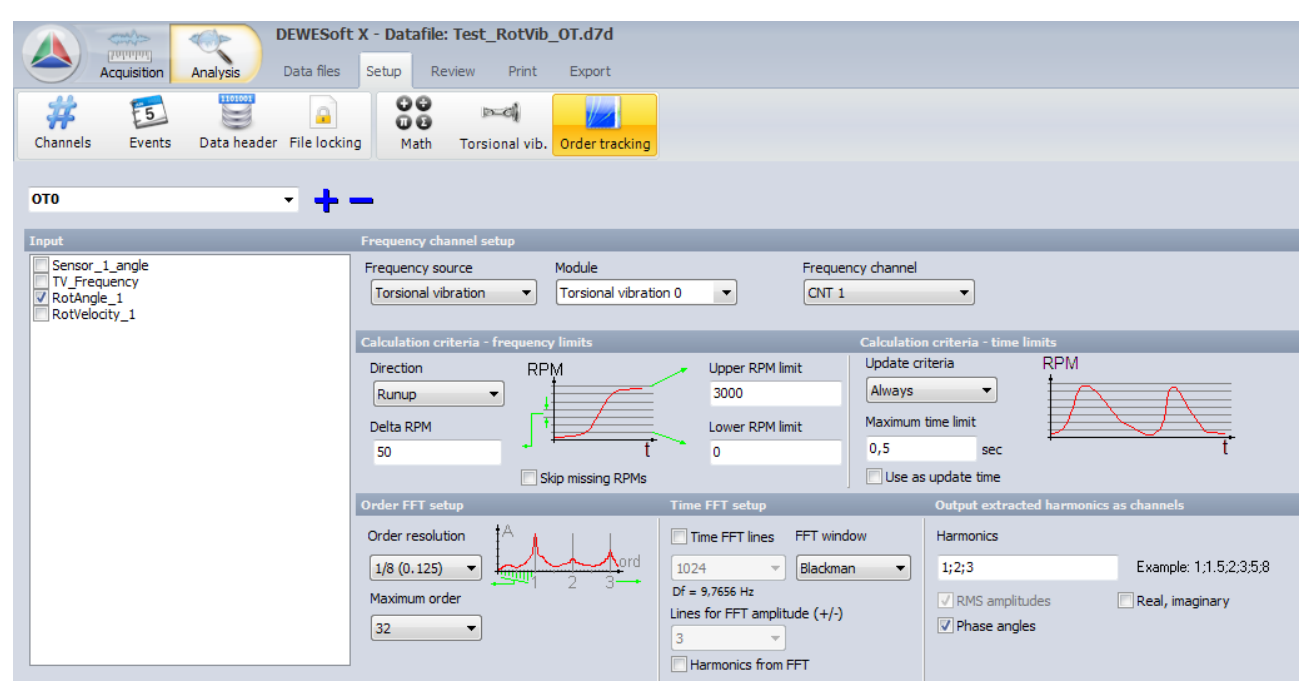

Add an Ordertracking module. For the frequency source we need to define the Torsional vibration module and the module created before. Define the Upper and Lower RPM limit. This is used to reserve the memory for waterfall FFT. The waterfall will be drawn from the lower to the upper limit in the Delta RPM step . In this case, we will have (3000-0) / 50 = 60 steps of waterfall. We choose to extract the first three orders by entering "1;2;3" in the Harmonics field. The yellow field indicates that you have to press enter to overtake the values.

measurement inno

measurement innovation

measurement innovation

measurement innovation measurement innovation measurement innovation

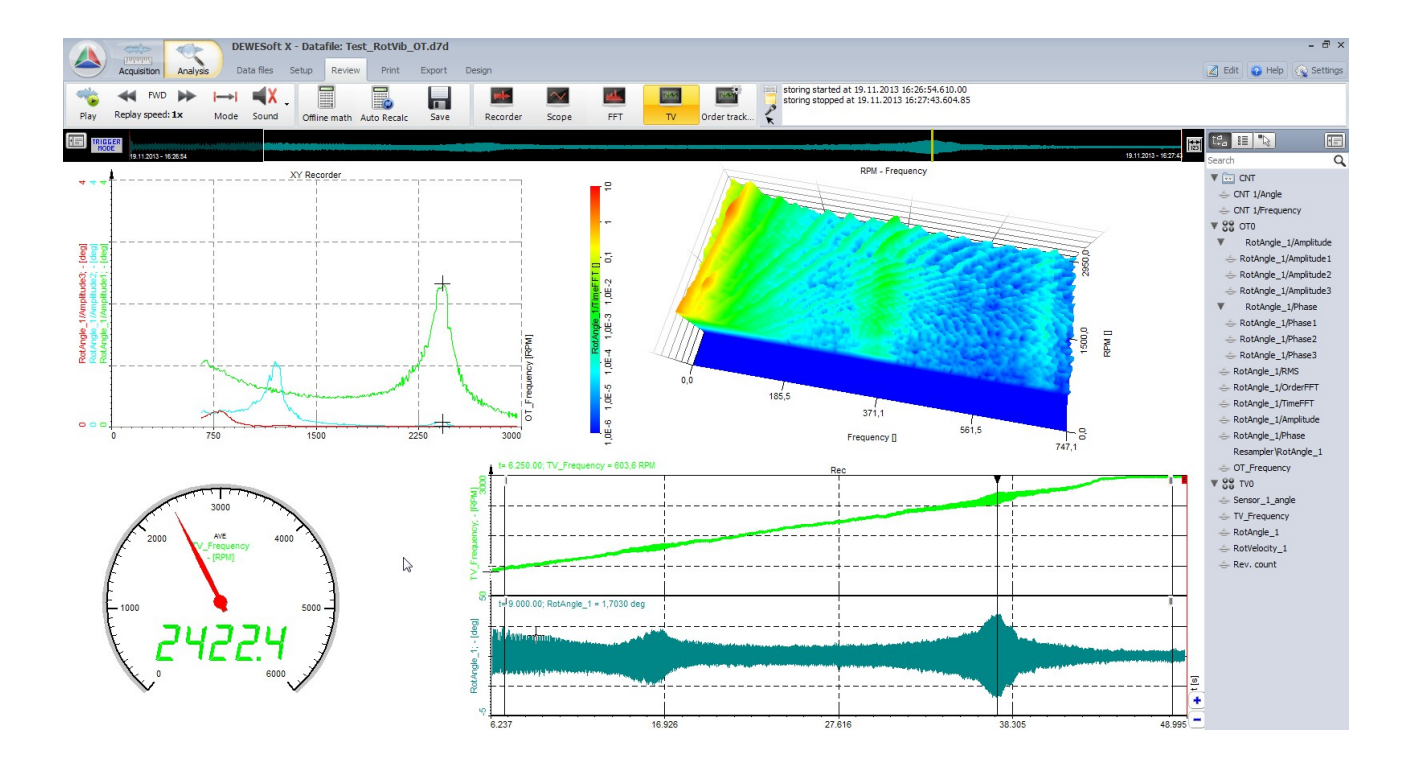

DEWESoft

DEWESoft

DEWESoft

DEWESoft

With the 3D waterfall plot we can get a better picture of the situation. Plot frequency against RPM, or Orders against RPM. On the left picture one can easily separate into frequencies related and not-related to RPM.

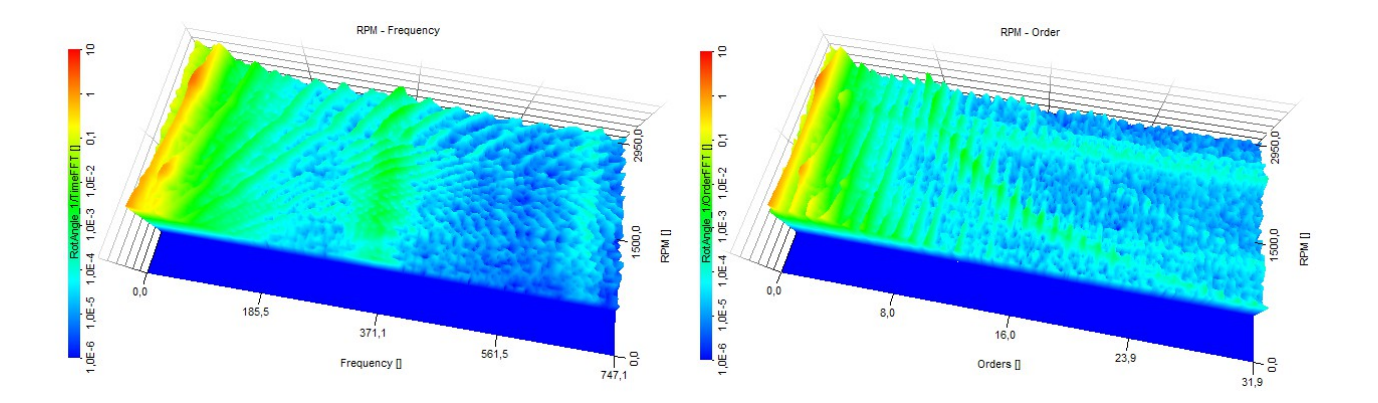

Furthermore the amplitudes / phases (or even real and imaginary part) of the Orders can be plot against the frequency.

Again, take the XY recorder, but now set graph type to "Single x axis" to get a Bode plot.

Here you see the first harmonic (green line) with its maximum around 2400 RPM, matching nicely to the previous measurements. Turning of the phase also indicates resonance.

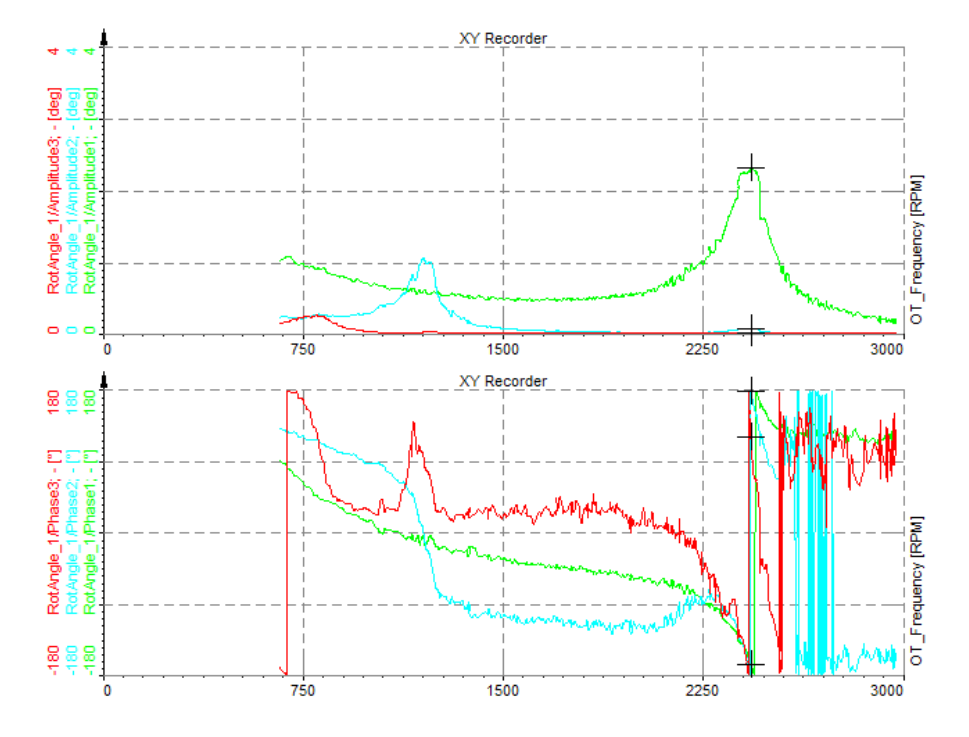

#### HINT

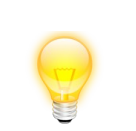

Settings can also be added / modified "offline" (=after measurement) on the datafile.

vation

measurement inno

measurement innovation

measurement innovation

measurement innovation

## 5.2 FFT peak calculation

One of the standard measurements is, to do e.g. the run up of the machine, and then calculate the max amplitude over the FFT.

Add a FFT function from the "Spectral analysis" section in math.

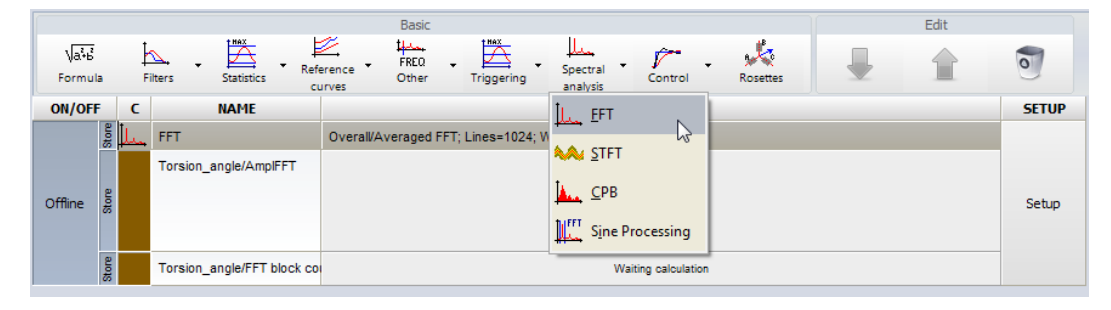

Then select the input channel, here for example Torsion\_angle. Set to amplitude, Overall, and averaging type peak.

| FFT setup                                                                          |                                                                 |
|------------------------------------------------------------------------------------|-----------------------------------------------------------------|
| Input                                                                              | Output                                                          |
| CNT 0/Angle<br>CNT 0/Frequency<br>CNT 1/Angle<br>CNT 1/Frequency<br>Secure 1 and 5 | Complex Overall RMS Calculation type                            |
| Version_velocity<br>Vorsion_angle<br>TV_Frequency<br>RotAngle_1<br>RotAngle_2      | Block History     Overall (Averaged)     Calculation parameters |
| RotVelocity_1<br>RotVelocity_2                                                     | Window Blackman Resolution                                      |
| <- AmplFFT ->                                                                      | Amplitude type                                                  |
| Name Torsion_angle/AmplFFT                                                         | Amplitude   DC cutoff                                           |
| Units deg Color                                                                    | None Hz<br>Overlap                                              |
| - [deg]                                                                            | Weighting Un Averaging type                                     |
| Templates Save                                                                     | OK Cancel                                                       |

ent innovation

measurement inne

measurement innovation

measurement innovation

Here is an example, done offline on a datafile (of course you also can do it online, during measurement). A section has been selected in the recorder instrument below (green line) to only analyze the runup of the machine.

Then a 2D graph was added (see instrument bar, red box) and the AmpIFFT math channel assigned.

Y axis type can be set to logarithmic in the 2D graph properties (left side) for convenience.

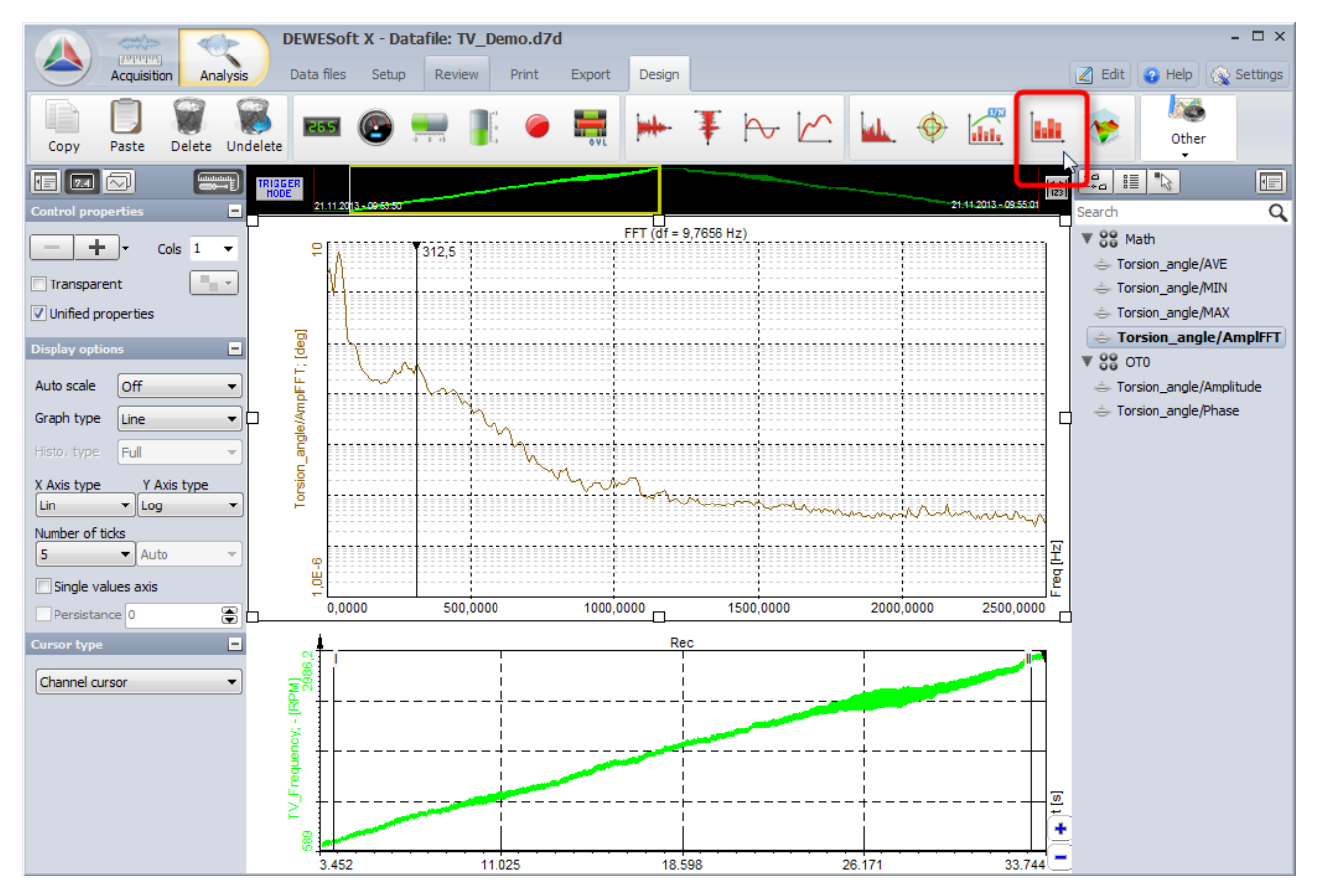

You can do the standard export, or just click on the 2D instrument, and use "Edit"  $\rightarrow$  "Copy data to clipboard".

Pasting, e.g. into Excel gives following result:

|                                        | Edit W Heip            |
|----------------------------------------|------------------------|
| Copy image to clipboard                |                        |
| Co <u>p</u> y group image to clipboard | rack Math FFT          |
| Cop <u>y</u> screen image to clipboard |                        |
| Copy <u>d</u> ata to clipboard         |                        |
| Copy all channels data to clip®oard    | Q                      |
| Save to file                           | Math                   |
| Save data to file                      | vision_angle/AVE       |
| Save all channels data to file         | prsion_angle/MAX       |
| Compress video to AVI                  | orsion_angle/AmplFFT   |
|                                        | ото                    |
| Export screen to AVI                   | prsion_angle/Amplitude |

measurement innovation

|    | А         | В                           |
|----|-----------|-----------------------------|
| 1  | Freq [Hz] | Torsion_angle/AmplFFT [deg] |
| 2  | 0         | 2,4606                      |
| 3  | 9,7656    | 2,9429                      |
| 4  | 19,5313   | 0,8556                      |
| 5  | 29,2969   | 3,4773                      |
| 6  | 39,0625   | 6,4729                      |
| 7  | 48,8281   | 4,3536                      |
| 8  | 58,5938   | 0,8813                      |
| 9  | 68,3594   | 0,133                       |
| 10 | 78,125    | 0,1083                      |
| 11 | 87,8906   | 0,096                       |
| 12 | 97,6563   | 0,0948                      |
| 13 | 107,4219  | 0,06                        |
| 14 | 117,1875  | 0,0335                      |
| 15 | 126,9531  | 0,0298                      |
| 16 | 136,7188  | 0,0244                      |
| 17 | 146,4844  | 0,0225                      |
| 18 | 156,25    | 0,0208                      |

measurement innovation measurement innovation measurement innovat

measurement inno

## 5.3 Angle-based data export

The angle-based display of measurement data is often very useful. In the XY recorder you assign the reference angle "Sensor\_1\_angle" to the x axis; then set the view either to

- Angle-based xy: working like a scope, see the current cycle
- Single x axis: see all cycles layed over each other ("persistence mode"), easy to see min/max over all cycles; persistence can be adjusted with the Pretime limit in the properties

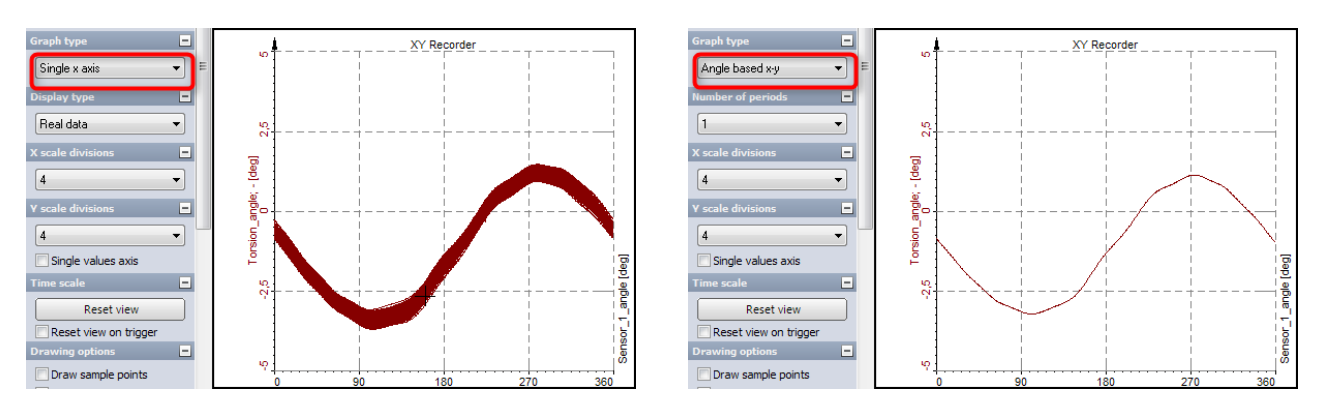

Now, how is it possible to export this cycle-based data? Go to Math and add a "Reference scope array".

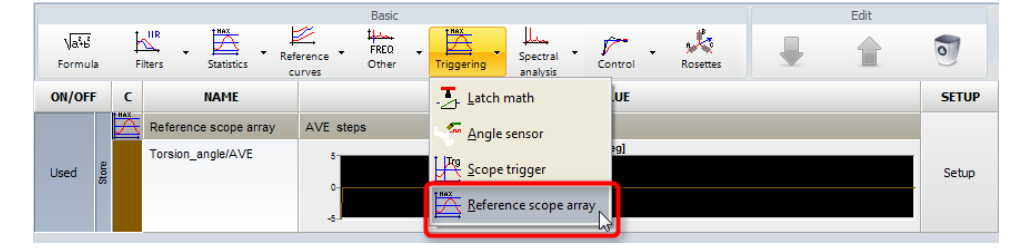

With this great tool DEWESoft arranges the input data, e.g. "Torsion\_angle" over the "Sensor\_1\_angle" in a matrix by resampling the values to the angle-base, you also can select resolution, in this example we just use 1 degree. The output data is MIN, MAX and AVG over all cycles.

| Reference scope array setup        |                          |                 |                |     |     |        |
|------------------------------------|--------------------------|-----------------|----------------|-----|-----|--------|
| Input                              |                          | Output channels |                |     |     |        |
| Filter                             | 8                        | Average         |                |     |     |        |
| AI 0<br>CNT 0/Apple                |                          | Minimum         |                |     |     |        |
| CNT 0/Frequency                    |                          | Maximum         |                |     |     |        |
| CNT 1/Angle<br>CNT 1/Frequency     |                          | Settings        |                |     |     |        |
| Sensor_1_angle<br>Torsion_velocity |                          | Reference ch.   | Sensor_1_angle | •   |     |        |
| Torsion_angle                      |                          |                 | from           | to  |     |        |
| RotAngle_1                         |                          | Range           | 0 deg          | 360 | deg |        |
| RotAngle_2<br>RotVelocity_1        |                          | Step            | 1 deg          |     |     |        |
| RotVelocity_2<br>Rev. count        |                          |                 |                |     |     |        |
|                                    |                          |                 |                |     |     |        |
| <- MAX                             | ->                       |                 |                |     |     |        |
|                                    | _                        |                 |                |     |     |        |
| Name Torsion_angle/MAX             | _                        |                 |                |     |     |        |
|                                    |                          |                 |                |     |     |        |
| Units deg Color                    |                          |                 |                |     |     |        |
| Preview Values X Axis              |                          |                 |                |     |     |        |
| 5 [deg]                            | _                        |                 |                |     |     |        |
|                                    |                          |                 |                |     |     |        |
| 0-                                 |                          |                 |                |     |     |        |
|                                    | <b>X</b>                 |                 |                |     |     |        |
| -5-0,0 180,0                       | 360,0                    |                 |                |     |     |        |
| Templates                          | <ul> <li>Save</li> </ul> |                 |                |     |     |        |
| + -                                |                          |                 |                |     |     |        |
|                                    |                          |                 |                |     |     |        |
|                                    |                          |                 |                |     | OK  | Cancel |
|                                    |                          |                 |                |     |     |        |

nent innovation

measurement innovation

measurement innovation

measurement innovation

measurement innovation measurement innovation

For displaying the matrix data you have to use a different visual instrument, the 2D graph. Then you can assign the AVE, MIN and MAX channels from the Math function.

DEWESoft

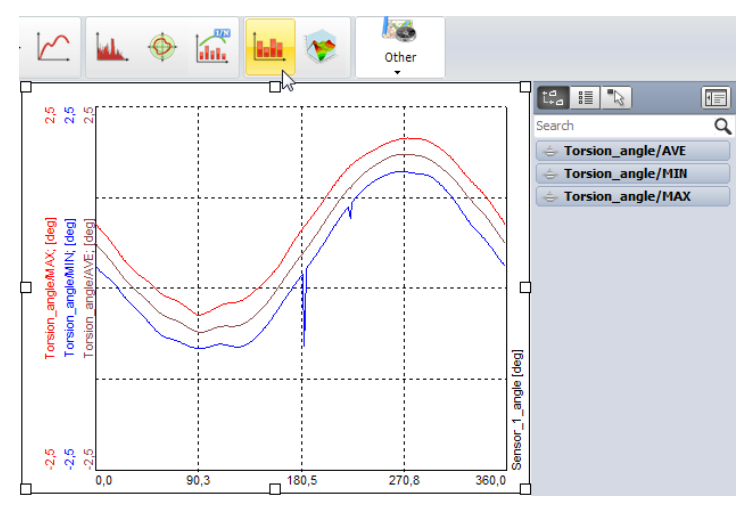

Store a datafile, afterwards in the Export section only select the 3 matrix channels (in order that data has the same format):

| 13 | No  | Math 0 (Torsional vibrati | 20000  | Scalar       | RotVelocity_2     |
|----|-----|---------------------------|--------|--------------|-------------------|
| 14 | No  | Math 0 (Torsional vibrati | 65,9   | Scalar       | Rev. count        |
| 15 | Yes | Math 3 (Reference scop    | single | Vector (361) | Torsion_angle/AVE |
| 16 | Yes | Math 3 (Reference scop    | single | Vector (361) | Torsion_angle/MIN |
| 17 | Yes | Math 3 (Reference scop    | single | Vector (361) | Torsion_angle/MAX |

Here we have done the export to Excel, instead of the time axis, we have angle-based data.

|   | А                 | В   | С        | D        | E        | F        | G        | Н      |                | MU       | MV       | MW       | MX       | MY       |
|---|-------------------|-----|----------|----------|----------|----------|----------|--------|----------------|----------|----------|----------|----------|----------|
| 1 | Sensor_1_angle    | deg | 0        | 1        | 2        | 3        | 4        |        | 5ر             | 356      | 357      | 358      | 359      | 360      |
| 2 | Torsion_angle/AVE | deg | 0,691408 | 0,675741 | 0,655573 | 0,637096 | 0,617458 | 0,599′ | 445            | 0,784162 | 0,761108 | 0,738833 | 0,718306 | 0,702214 |
| 3 | Torsion_angle/MIN | deg | 0,464674 | 0,454879 | 0,436415 | 0,419164 | 0,410838 | 0,39   | J <b>41</b> 33 | 0,540239 | 0,528965 | 0,506269 | 0,484947 | 0,475034 |
| 4 | Torsion_angle/MAX | deg | 0,8667   | 0,856126 | 0,834045 | 0,812448 | 0,802175 | 0,7    | 977694         | 0,951462 | 0,938873 | 0,914317 | 0,890305 | 0,863698 |
| 5 |                   |     |          |          |          |          |          |        |                |          |          |          |          |          |
| 6 |                   |     |          |          |          |          |          |        |                |          |          |          |          |          |

If you copy the data, then use the "paste special..." function in Excel, you can "Transpose" columns and rows automatically and get the angle from top down instead of left to right.

| and a Constant      |                                                                                                    | -  |                |                   |                   |                   |
|---------------------|----------------------------------------------------------------------------------------------------|----|----------------|-------------------|-------------------|-------------------|
| aste special        |                                                                                                    | 8  | Sensor_1_angle | Torsion_angle/AVE | Torsion_angle/MIN | Torsion_angle/MAX |
| aste                |                                                                                                    | 9  | deg            | deg               | deg               | deg               |
| Al                  | <ul> <li>Validation</li> <li>All except borders</li> <li>Column widths</li> <li>Formulas and number formats</li> <li>Values and number formats</li> </ul> | 10 | 0              | 0,69140786        | 0,46467373        | 0,8666997         |
| Eormulas            |                                                                                                    | 11 | 1              | 0,67574066        | 0,45487937        | 0,85612589        |
| Values              |                                                                                                    | 12 | 2              | 0,65557349        | 0,43641457        | 0,83404487        |
| Commonto            |                                                                                                    | 13 | 3              | 0,63709605        | 0,41916421        | 0,8124482         |
| Deration            |                                                                                                    | 14 | 4              | 0,61745846        | 0,4108375         | 0,80217475        |
| None                | <ul> <li>Multiply</li> <li>Divide</li> </ul>                                                                                                    | 15 | 5              | 0,5993107         | 0,39006466        | 0,78169417        |
| Add                 |                                                                                                    | 16 | 6              | 0,58001268        | 0,37931737        | 0,76170814        |
| Subtract            |                                                                                                    | 17 | 7              | 0,56014401        | 0,35742941        | 0,75193626        |
|                     |                                                                                                    | 18 | 8              | 0,54378361        | 0,33580011        | 0,73214692        |
| Skip <u>b</u> lanks |                                                                                                    | 19 | 9              | 0,5250833         | 0,31420895        | 0,71221167        |
|                     |                                                                                                    | 20 | 10             | 0,50554281        | 0,30327067        | 0,69204921        |
| ruste <u>e</u> nte  | Cancer                                                                                                    | 21 | 11             | 0,48762649        | 0,28079492        | 0,68180281        |

#### Selective export:

Use the recorder instrument to zoom into a section of your datafile in DEWESoft (position both white cursors I and II and click between them), then the calculation and export is only done over the selected data.

measurement

measurement innovation

measurement innovation

measurement innovation

# 6 Measurement accuracy

## 6.1 Error sources

The overall error of the measurement has to be split up into errors from the sensor and the counter measurement uncertainty. Usually the sensor errors make the major amount.

# 6.2 Counter accuracy

### 6.2.1 Counter architecture

To understand how the angle resolution is determined, it is at first important to understand the internal architecture of the Dewesoft Counters. A combination of main and sub counter is used internally for getting higher precision at the frequency measurement. The main counter is running on event counting (or encoder mode). The sub counter is used for time measurement, it measures exactly the time of the input event with a resolution of 9,77 nsec (= 1 / 102,4 MHz) relative to the sample clock. At every rising edge on the Counter Source the counter value of the sub counter is stored in a register. At every Sample Clock the values of both counters are read out.

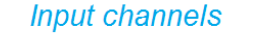

Internal processing

#### **DEWES**oft channels

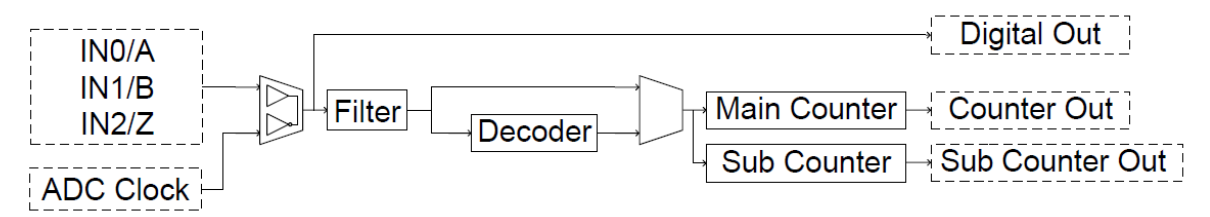

With these both measurement results not only the frequency can be calculated in a precise way. Also the event counter result can be shown in fractions because the exact time when the event occurs at the input is known. The event counting result is recalculated with interpolation to the sample point like shown in the diagram below.

Here the improvement of the measurement result is shown. While a standard counter input shows the value up to one sample delayed, the counter input of the Dewesoft instrument calculates the exact counter result at the sample point.

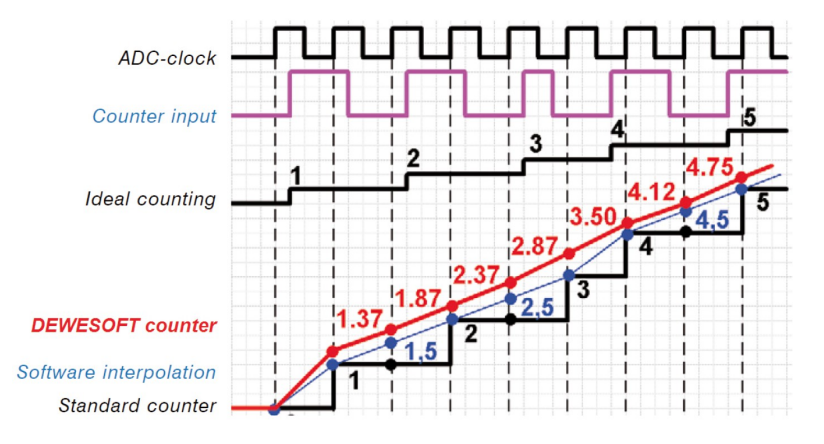

#### IMPORTANT

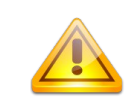

measurement inn

ation

#### The Counter value in the software is updated with the sample rate!

measurement innovation

measurement innovation

## 6.2.2 Angle resolution

The counter result is read out with the sample rate, therefore the same update rate applies for the calculated angle.

Furthermore the angle resolution depends on the rotation speed (RPM).

Below there are two angle-based 2D graphs showing the Sensor angle on the x axis at the same RPM. The option "draw sample points" was enabled. On the left side the sample rate was set to 500 Hz, on the right to 2500 Hz:

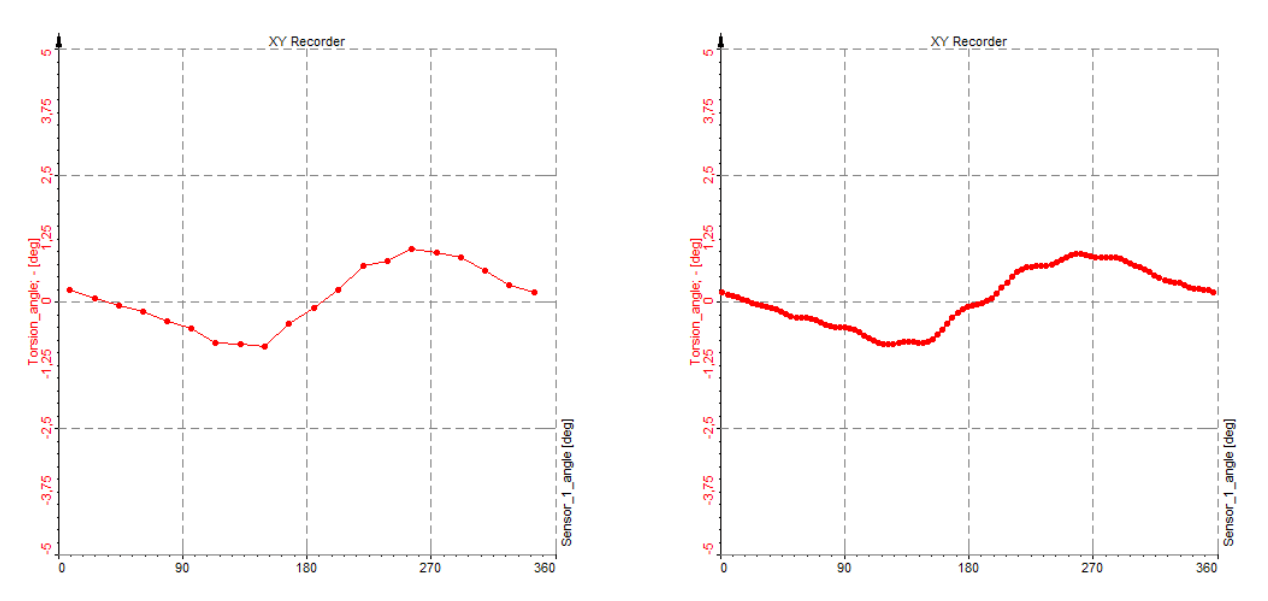

Since rotational and torsional calculations are all based on the sample rate, the angle resolution is the same.

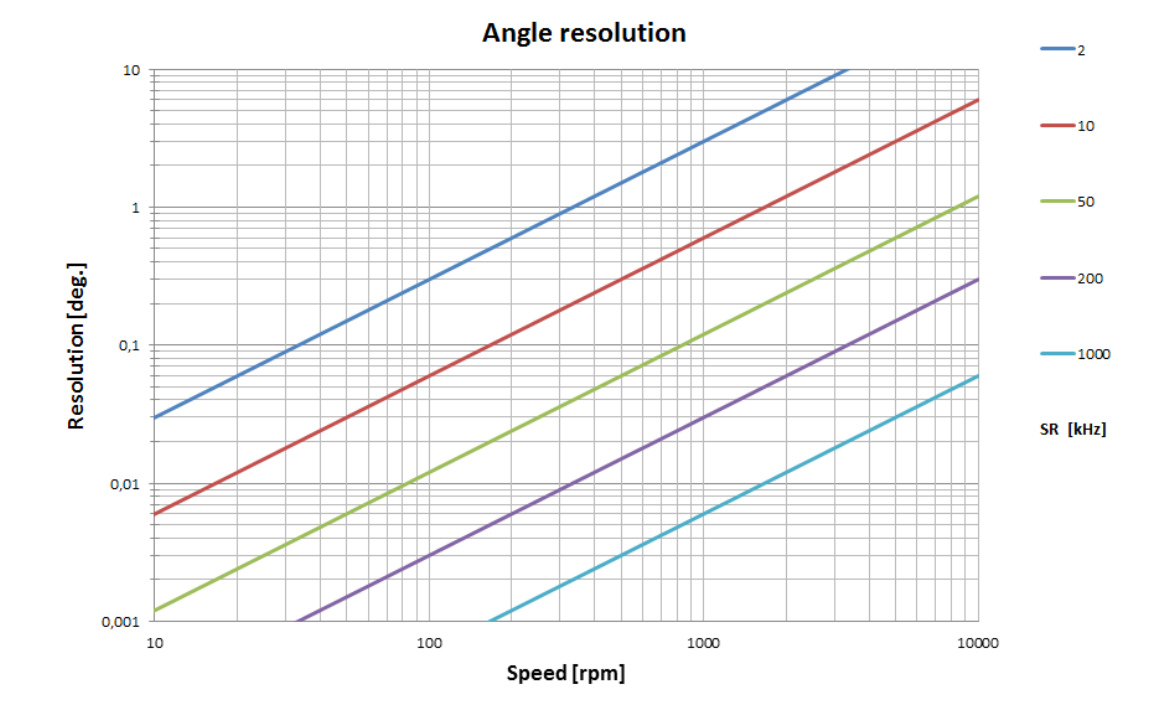

measurement innovation

### 6.2.3 Angle accuracy

As the Counter is working on an internal timebase of 102.4 MHz, the angle accuracy is only depending on the rotation speed (RPM).

The following formula shows how to calculate the angle accuracy:

$$\phi_{res} = \frac{\frac{rpm}{60} * 360}{102.4 * 10^6} \quad \dots \text{ 102,4 MHz is the Counter Timebase}$$

The numerator shows the angle which is passing by in one second, this is then divided by the timebase of the counter, in one second we will get 102.4 million samples.

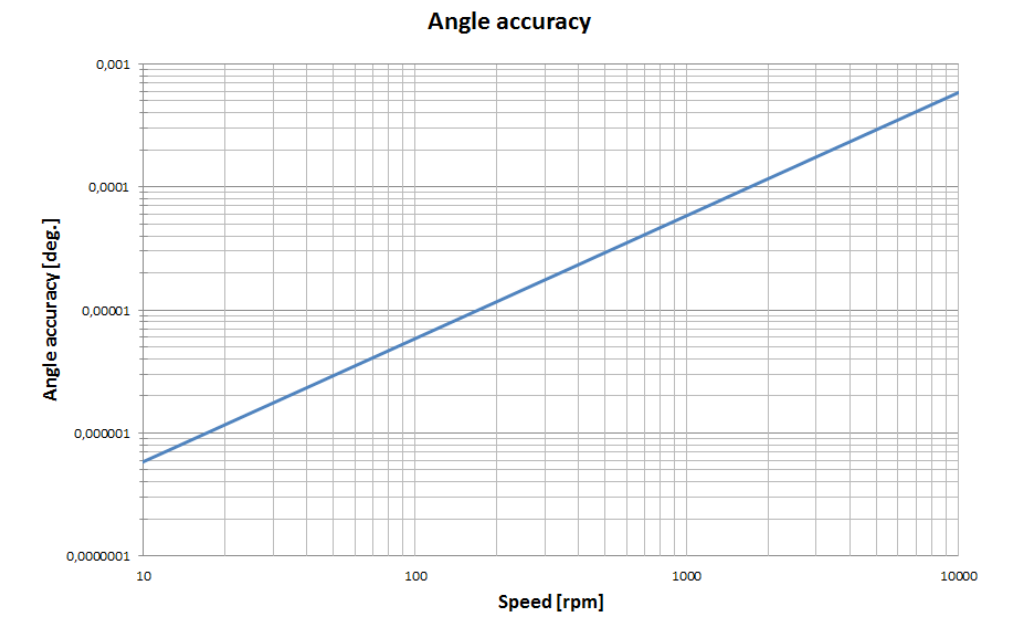

#### 6.2.4 Frequency accuracy

Any digital frequency measurement is based on period time measurement. The time between two edges of the input signal is "sampled" with the counter time base of 102.4Mhz. With this simple measurement method the accuracy of the measured frequency is given by ratio between the input signal frequency and the counter time base frequency:

$$f_{error} = \frac{f_{\text{in}}}{102.4 \cdot 10^6}$$

We can see, the error increases with input frequency. For example at 10MHz the accuracy goes down to 10%!

Like explained above, the advanced counter structure of Dewesoft are using two counters internal counters and the output rate is synchronous with the the acquisition rate. With this technology we can limit the maximum error to the used acquisition rate.

The illustration below shows the accuracy at different input signals between 2 kS/sec to 1000 kS/sec taking also the typical counter time base accuracy of 5 ppm in account.

measurement innovation

measurement innovation

measurement innovation

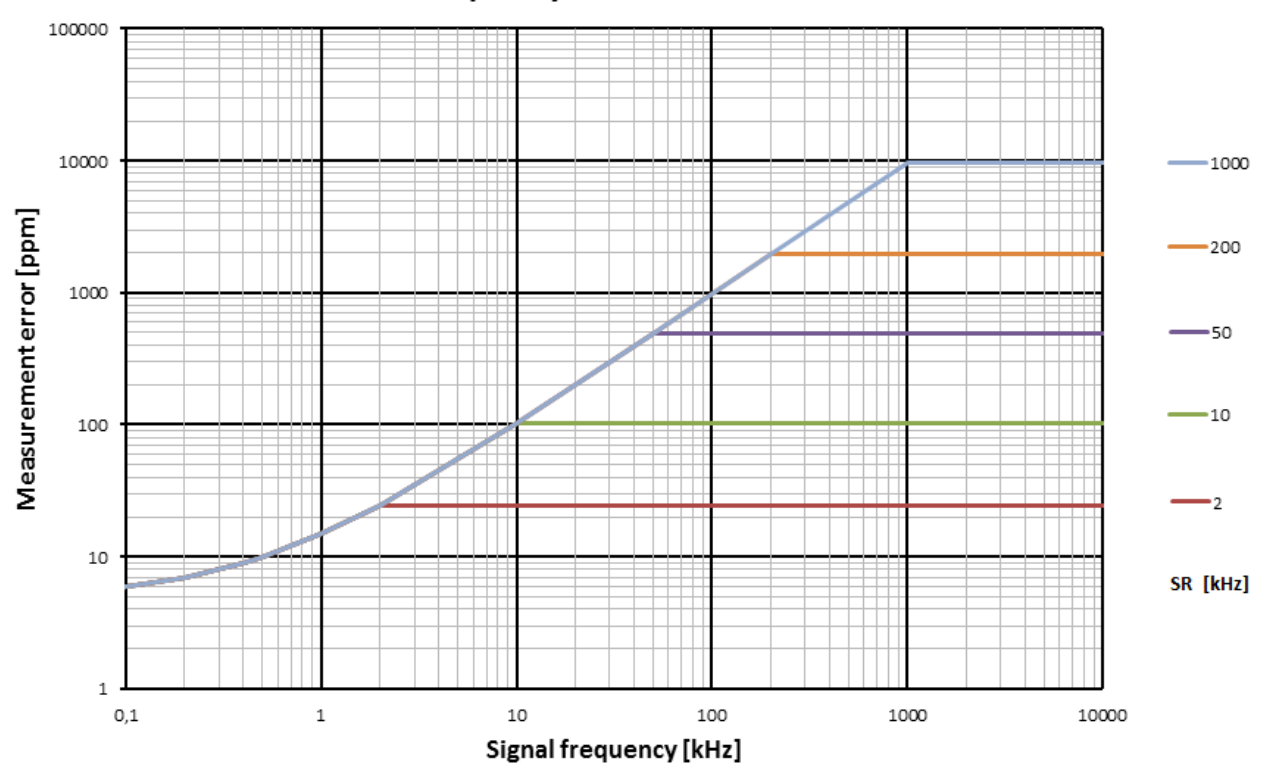

#### Frequency measurement error

DEWESof

## 6.3 Sensor accuracy

### 6.3.1 Non centered mounting

Can be corrected under certain conditions, see page 17 chapter 4.2.4 Reference curve in this document.

### 6.3.2 Resolution error

An additional error occurs due to mechanical tolerances of the used encoder. Depending on the encoder mode setting used (X1, X2, X4), they have influcence on the measurement.

**X1 mode:** For this mode only the rising edge is important. If the sensor marks are not precisely repeating at constant delta angles (have a constant "jitter"), this also can be compensated with the reference curve option

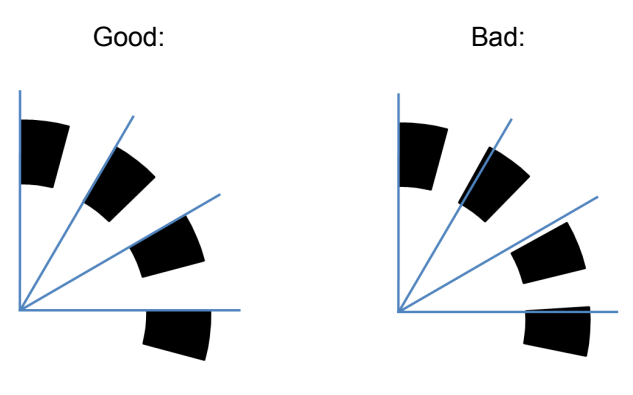

measurement inno

measurement innovation

**X2 mode:** For X2 mode both the rising and falling edge of the first encoder track are used, which doubles the resolution. But if the duty cycle is not exactly 50%, another error is introduced.

DFW/FSoft

DFW/FSoft

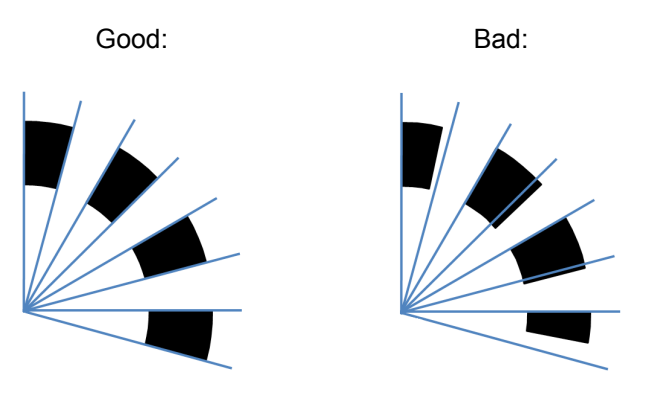

**X4 mode:** Both falling and rising edges of both encoder tracks are used in X4 mode to get 4 times the precision. The phase shift between the two tracks must be exactly 90° and the duty cycle 50%.

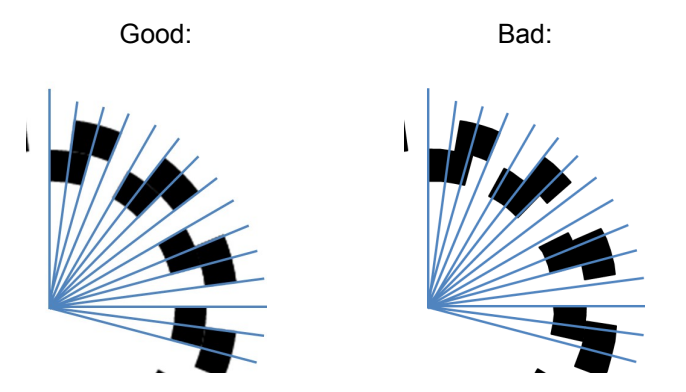

Therefore, the higher the mode used (e.g. X4 compared to X1), the more noise will be in the measurement due to the discussed mechanical tolerances, because all effects appear together. In a manner of speaking an encoder with a high resolution (e.g. 3600 pulses), is difficult to manufacture precisely, and therefore will have more noise in X4 mode than one with lower resolution (e.g. 360 pulses) in X4 mode.

Of course, if using two encoders (as in torsional vibration), the errors are doubled.

measurement innovation

measurement innovation measurement innovation

measurement innovation measurement innovation measurement innovation measurement innovati

#### **Documentation version history** 7

Revision number: 177 Last modified: Tue 03 Dec 2013, 14:55

| Versi<br>on | Date<br>[dd.mm.yy<br>yy] | Notes              |
|-------------|--------------------------|--------------------|
| 1.0         | 28.11.13                 | ☑ initial revision |

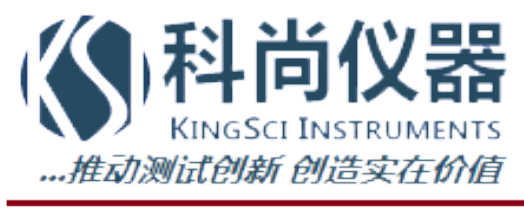

地址:北京市海淀区小营西路27号金领时代大厦12层 电话:136 1171 664;010-5361 2036 传真:010-5635 3026 网站:www.chinaksi.com 电邮:ksi@chinaksi.com